## **GROUPWISE 8 - CHANGE FONTS**

Default read and compose fonts in GroupWise can be changed to suit your preference. For example, a different typeface or color can be selected. Note, however, that messages created by others and opened in HTML view retain their original formatting.

# Change the default GroupWise fonts in Windows:

- In GroupWise, go to Tools > Options > double-click the Environment icon
- 2. Click the Views tab
- 3. Under 'Default Compose View' select Plain Text or HMTL, then select your default typeface and font size
- 4. Under 'Default Read View' you can select Plain Text and set the font desired, or HTML which does not allow you to change the font size

Note: HTML view allows you to see images and graphics in an email; Plain Text does not.

|                                                                              | Editors/Viewers Signature Appeara                                                                                                    |
|------------------------------------------------------------------------------|----------------------------------------------------------------------------------------------------|
| General                                                                      | Views File Location Cleanup Default A                                                                                                    |
| Set Default Views-                                                           |                                                                                                    |
| Mail                                                                         | Course Martin                                                                                                    |
| Appointment                                                                  | Group: Mail ^                                                                                                    |
| Task<br>Beminder Note                                                        | Posted: Posted Message *                                                                                                    |
| Phone Message                                                                |                                                                                                    |
| Calendar                                                                     | Toolbar: 💿 <u>G</u> roup                                                                                                    |
|                                                                              | ○ Posted                                                                                                    |
|                                                                              |                                                                                                    |
| Use Jerault views f                                                          | for reading                                                                                                    |
| Default Compose Vie                                                          | iew & Font Default <u>R</u> ead View & Font                                                                                                    |
| Derduk Compose vie                                                           |                                                                                                    |
| O Plain Text                                                                 | O Plain Text Eorce view                                                                                                    |
| O Plain Text<br>Tahoma                                                       | Version Text Force view<br>Tahoma Version 12 Version 12 V |
| <ul> <li>Plain Text</li> <li>Tahoma</li> <li>HTML</li> </ul>                 | Plain Text     Force view     Tahoma     Tahoma     Tahoma     Tahoma     Tahoma                                                                                                    |
| O Plain Text Tahoma  HTML Tahoma                                             | I2     I2       I2     I2       I2     I2                                                                                                    |
| <ul> <li>Plain Text</li> <li>Tahoma</li> <li>HTML</li> <li>Tahoma</li> </ul> | I2     I2       I2     I2         I2     I2         I2     I2                                                                                                    |
| <ul> <li>Plain Text</li> <li>Tahoma</li> <li>HTML</li> <li>Tahoma</li> </ul> | <ul> <li>✓ 12 ✓</li> <li>✓ 12 ✓</li> <li>✓ 12 ✓</li> <li>✓ 12 ✓</li> </ul>                                                                                                    |

### Change the font of an individual message you are sending:

- 1. Open a new mail window in HTML View (go to View > click HTML to open the HTML toolbar)
- 2. Select the font style, size, color, etc. desired from the formatting toolbar below the Subject line
- 3. Compose and send your message

Note: These changes do not affect your GW email signature.

### Change the font size of an individual message you are reading:

- 1. Right-click inside the message body
- 2. Click Zoom In this will enlarge the entire body of the message.

### Change the font of the folder list and email list in the GroupWise main window:

- 1. Right-click the desktop > click Properties
- 2. Click the Appearance tab
- 3. Click the Advanced button
- 4. Click the drop-down arrow under Item and select "Message Box"
- 5. Select the typeface and/or size
- 6. Click Apply and OK to close.